# Opis oprogramowania i sprzętu laboratoryjnego

Adam Szmigielski aszmigie@pjwstk.edu.pl

#### Symulator układów cyfrowych logisim-win-2.3.2.exe

- Licencja: open-source (GPL)
- Wymagania: Java 1.4
- System operacyjny: MS Windows, Linux, for MacOS
- Do pobrania:

http://ozark.hendrix.edu/~burch/logisim/ http://sourceforge.net/projects/circuit/

- Nie wymaga instalacji uruchamia się z pliku-exe.
- Bardzo dobry opis programu i pomoc w help-ie.

### **Bascom-AVR**

- Licencja: Shareware, Wersja DEMO do 4k kodu
- System operacyjny: Windows XP, 98, NT
- Środowisko do pisania i debugging-u układów AVR
- Do pobrania na stronie producenta: http://www.bipom.com
- Wymaga instalacji

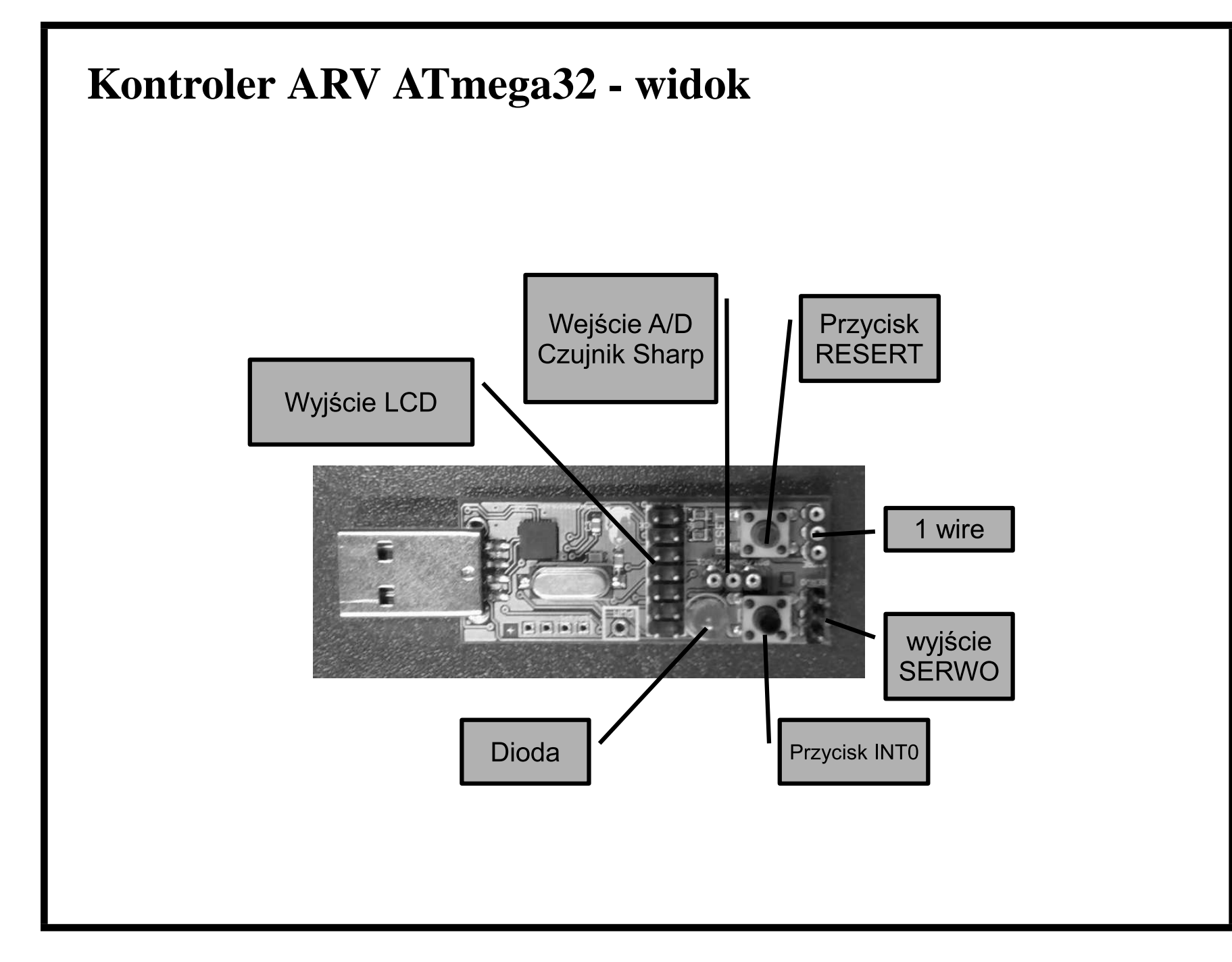

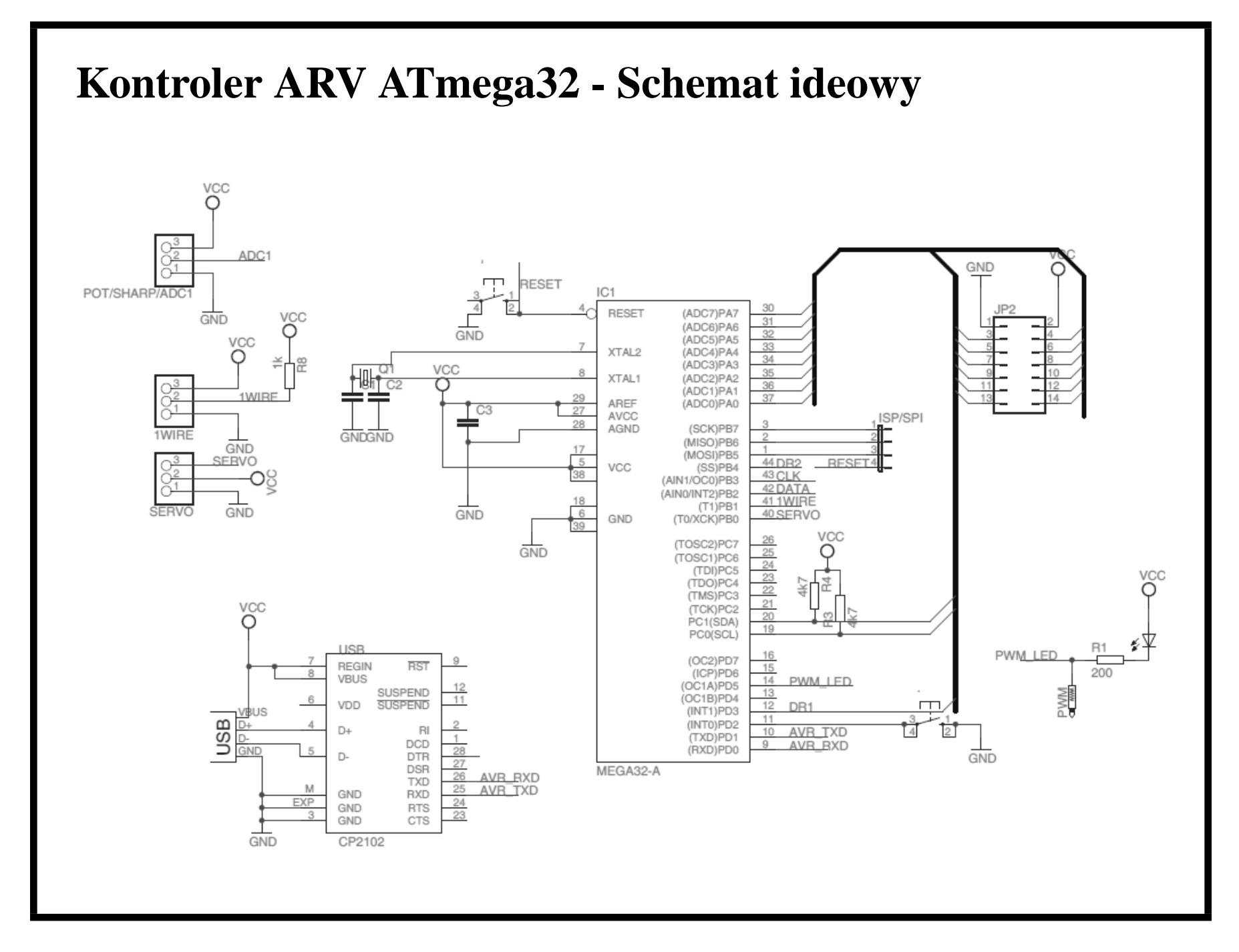

#### Instalacja kontrolera

- Instalacja kontrolera wymaga zainstalowania sterowników układu *cp2102*. Układ ten konwertuje standard USB na COM (poziomy napięć TTL). Sterownik do pobrania z internetu np. *http://www.pololu.com/docs/0J7*,
- Kontroler zasilany jest przez port USB i nie wymaga zewnętrznego zasilania,
- Po włożeniu do portu USB proszę sprawdzić na którym porcie szeregowym został wykryty układ *cp2102* (Panel Sterowania/System/Sprzęt/Menadżer Urządzeń) np. na COM2:

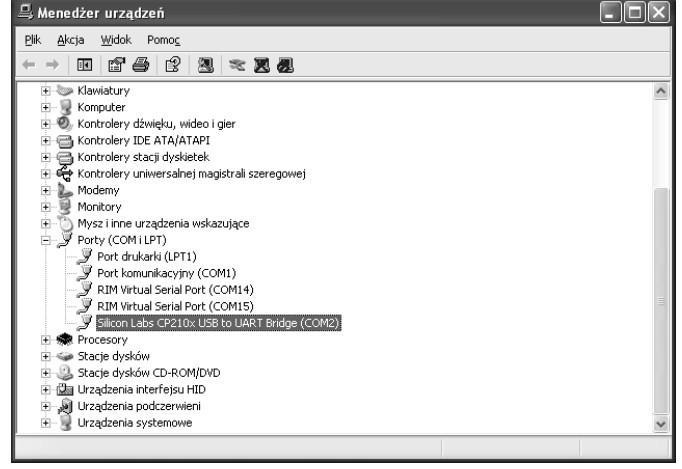

#### Programowanie układu - wybór programatora

- Układ programowany jest poprzez Bootloader o parametrach:
  - Programmer: MCS Bootloader
  - COM-port: Proszę wybrać odpowiedni port!
  - BAUD: 115200
  - Boot size: 1024
  - Reset via DTR odznaczyć

| BASCOM-AVR Options                                                      | BASCOM-AVR Options                                                      |
|-------------------------------------------------------------------------|-------------------------------------------------------------------------|
| Compiler Communication Environment Simulator Programmer Monitor Printer | Compiler Communication Environment Simulator Programmer Monitor Printer |
| Programmer MCS Bootloader                                               | Programmer MCS Bootloader                                               |
| Play sound                                                              | Play sound                                                              |
| Erase warning Auto Flash 🛛 Auto Verify 🗌 Upload Code and Data           | 🗌 Erase warning 🔄 Auto Flash 🛛 Auto Verify 🔄 Upload Code and Data       |
| Program after compile Set focus to terminal emulator after programming  | Program after compile                                                   |
| Serial MCS Loader                                                       | Serial MCS Loader                                                       |
| COM-port 2 BAUD 115200                                                  | Boot size 1024 🖸 Reset via DTR                                          |
| STK500 EXE                                                              | Close programmer window when ready                                      |
| USB                                                                     |                                                                         |
| Default <u>Default</u> <u>Default</u>                                   | Default <u>Qk</u> <u>Cancel</u>                                         |

## **Programowanie Flesh-a**

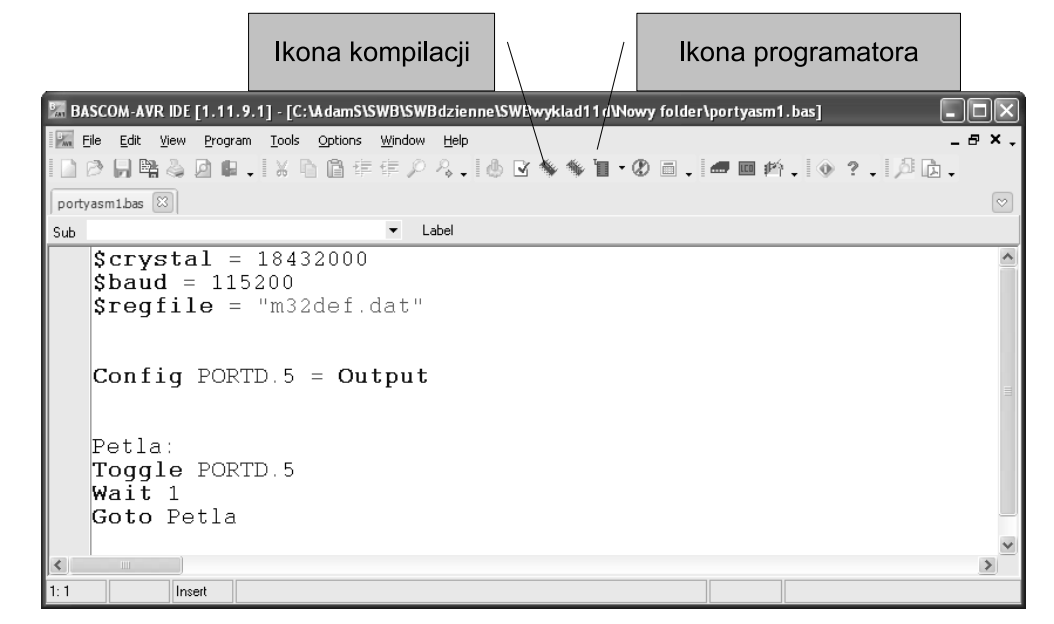

- Program wgrywany jest do pamięci Flesh poprzez bootloader.
- **Po RESECIE** program umieszczony w bootloaderze próbuje nawiązać komunikację z programatorem. Jeśli się powiedzie wgrywany jest program do pamięci FLESH, w przeciwnym przypadku po ok. 5s. program opuści bootloader i przejdzie do ostatnio wgranego programu.

## Programowanie Flesh-a przykład

Program znajduje się na poprzednim slajdzie. Aby go uruchomić należy:

- 1. Skompiluj program (kliknij na ikonę kompilatora)
- Kliknij na ikonę programatora. Programator próbuje połączyć się z programem bootloadera. Musisz wcisnąć czerwony przycisk RESET. Nawiązanie kontaktu potwierdzane jest komunikatem: *Loader returned 123*. Wówczas programowany jest Flesh.

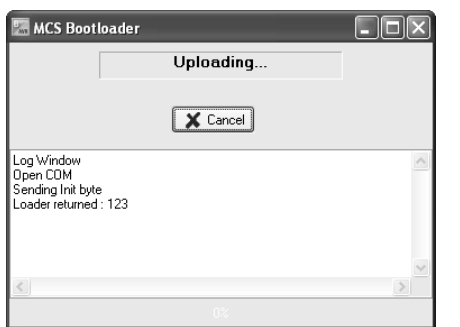

- Po wgraniu Flesza kontroler automatycznie przejdzie do naszego programu. Wynik - dioda powinna migotać co 1s.
- 4. Jeśli po resecie nie rozpoczniemy programowania, po ok. 5s zostanie uruchomiony wgrany wcześniej program Wciśnij reset i nic nie rób.

## Peryferia

W trakcie ćwiczeń wykorzystywane są następujące peryferia:

- serwo
- czujnik odległości SHARP
- Wyświetlacz LCD

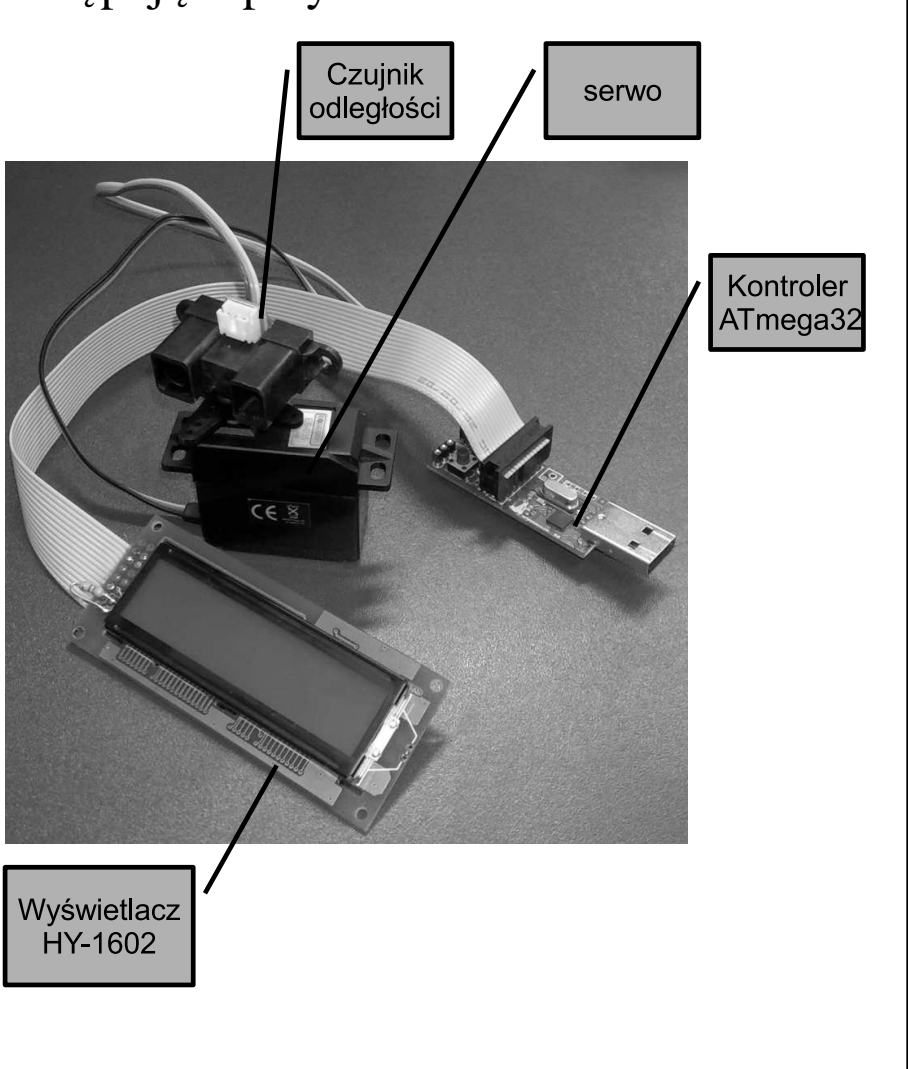